## ホームズ君「省エネ診断」 一次エネルギー消費量算定ガイド

平成 28 年省工ネ基準

- ・一次エネルギー消費量算定では、平成28年省エネ基準に基づく一次エネルギー消費量等級の算定を行います。
- ・ホームズ君「省エネ診断」では、まず、ホームズ君で外皮性能および設備について検討を行い、その後に(国研)建築研究所の一次エネルギー消費量算定 WEB プログラム (以下、建研 WEB プログラム) にデータ連動し、計算結果を出力します。
- ・住宅性能評価機関への低炭素住宅等の申請では、建研 WEB プログラムで出力された計算結果を提出する必要があります。その際には、ホームズ君「省エネ診断」で 算定した外皮性能値、および設備設定を専用ファイル(XML形式)に変換できます。

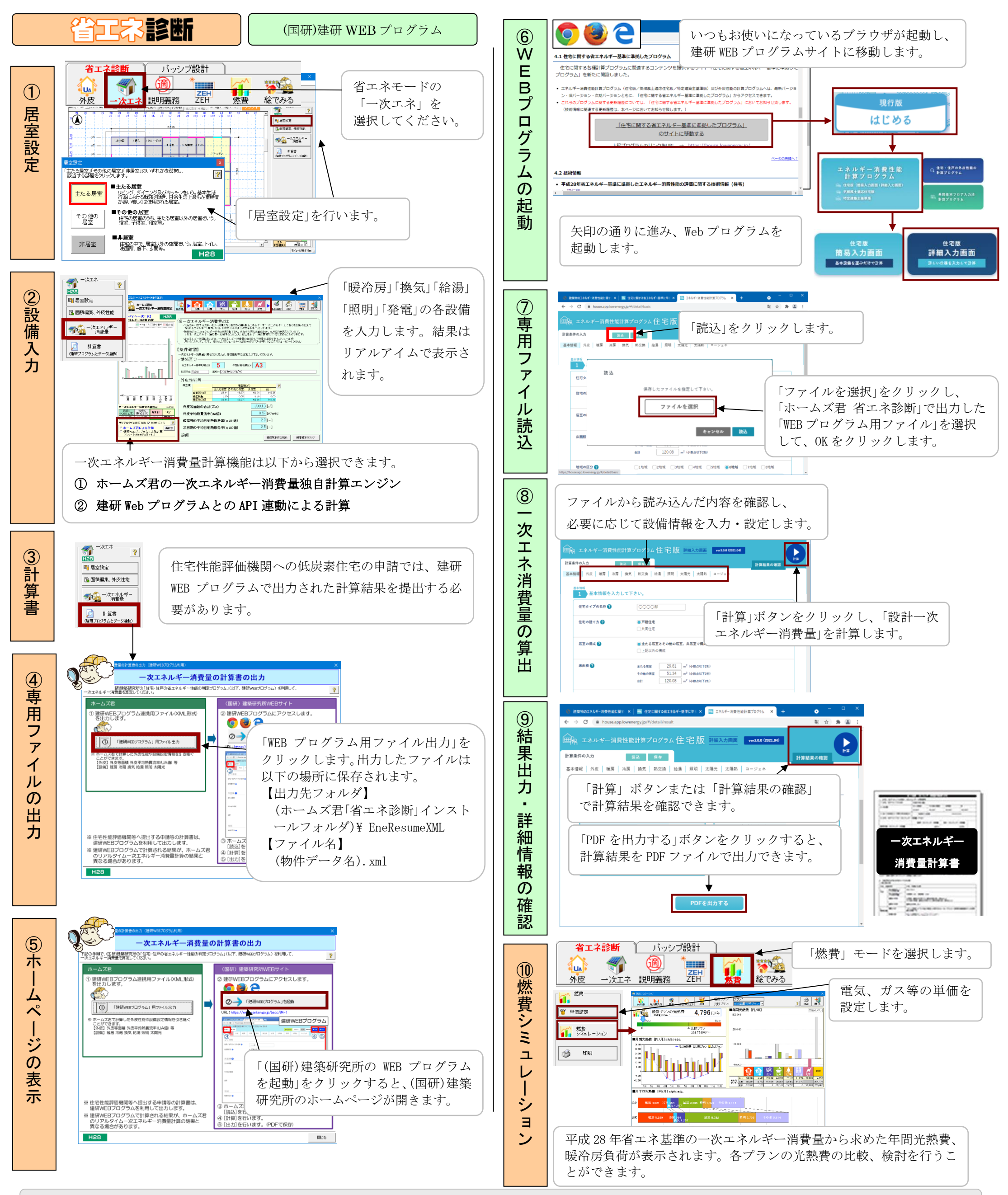

※「WEB プログラム用ファイル」を使用せず、ホームズ君「省エネ診断」で計算した外皮性能値を、「建研 WEB プログラム」に直接入力することもできます。